# สิ่งที่ส่งมาด้วย ลำดับที่ 10

#### การใช้รหัสคิวอาร์ (QR Code) สำหรับดาวน์โหลด แบบ 56-1 One Report ประจำปี 2566

ตามที่ตลาดหลักทรัพย์แห่งประเทศไทย โดยบริษัท ศูนย์รับฝากหลักทรัพย์ (ประเทศไทย) จำกัด ในฐานะนาย ทะเบียนหลักทรัพย์ได้พัฒนาระบบเพื่อให้บริษัทจดทะเบียนในตลาดหลักทรัพย์ฯ ส่งเอกสารประกอบการประชุมผู้ถือหุ้น และแบบ 56-1 One Report ในรูปแบบอิเล็กทรอนิกส์ผ่านรหัสดิวอาร์ (QR Code) ให้ผู้ถือหุ้นสามารถเรียกดูข้อมูลได้อย่าง สะดวกและรวดเร็ว ผู้ถือหุ้นสามารถดาวน์โหลดข้อมูลผ่าน QR Code ตามขั้นตอนต่อไปนี้

#### <u>สำหรับระบบปฏิบัติการ iOS</u>

1. เปิคกล้อง (Camera) ในโทรศัพท์เคลื่อนที่

- 2. สแกน (หันกล้องถ่ายรูปบนโทรศัพท์เคลื่อนที่ส่องไป) ที่ QR Code
- หน้าจอจะมีข้อความแจ้งเตือน (Notification) ขึ้นมาค้านบน ให้กคที่ข้อความนั้น เพื่อดูข้อมูลเอกสารประกอบการ ประชุม
- หมายเหตุ: กรณีไม่มีข้อความ (Notification) บนโทรศัพท์เคลื่อนที่ ผู้ถือหุ้นสามารถสแกน QR Code จากแอปพลิเคชั่น (Application) อื่นๆ เช่น QR CODE READER, Facebook และ Line เป็นต้น

### <u>สำหรับระบบปฏิบัติการ Android</u>

1. เปิดแอปพลิเกชั่น QR CODE READER, Facebook หรือ Line

## ขั้นตอนการสแกน QR Code ผ่าน Line

- เข้าไปใน Line แล้วเลือก add friend (เพิ่มเพื่อน)
- เถือก QR Code
- สแกน QR Code
- 2. สแกน QR Code เพื่อดูข้อมูลเอกสารประกอบการประชุม